## Konto ändern/prüfen:

Wählen Sie bitte in der oberen linken Ecke **"Konten"** aus.

Auf der rechten Seite öffnet sich das Feld **"Konten** verwalten".

Klicken Sie auf Ihre zu ändernde **E-Mail-Adresse**.

Anschließend klicken Sie auf "Synchronisierungseinstellungen für Postfach ändern".

| _     |                                  |                                       |               |                 |                                                   |                  | -               |     |
|-------|----------------------------------|---------------------------------------|---------------|-----------------|---------------------------------------------------|------------------|-----------------|-----|
| Poste | aingang – maximust               | ermann@netcomp                        |               |                 |                                                   | -                | Ð               |     |
| ≡     |                                  |                                       |               | Kont            | en verwalten                                      |                  |                 |     |
|       | Neue E-Mail                      |                                       | -             | Wähle<br>Einste | en Sie ein Konto aus, u<br>Illungen zu bearbeiten | m dessi          | en              |     |
| R     | Konten                           |                                       |               |                 | max.mustermann@<br>max.mustermann@n               | )netco<br>etcomp | mpany<br>any.at | .at |
|       | max.musterman<br>max.mustermann( | nn@netc<br>@netcomp                   |               | S               | Posteingänge v                                    | /erkni           | ipfen           |     |
| D     | Ordner                           |                                       |               | +               | Konto hinzufüg                                    | jen              |                 |     |
|       | Posteingang                      |                                       |               |                 |                                                   |                  |                 |     |
|       | Mehr                             |                                       |               |                 |                                                   |                  |                 |     |
|       |                                  |                                       |               |                 |                                                   |                  |                 |     |
|       |                                  |                                       |               |                 |                                                   |                  |                 |     |
|       |                                  | Kontoeinstellungen<br>max.mustern     | mann@i        | netco           | mpany.at –                                        |                  | ×               |     |
|       |                                  | Kontoeinste                           | llungen       |                 |                                                   |                  |                 |     |
|       |                                  | max.must                              | termann@      | netcorr         | ipany.at                                          |                  |                 |     |
|       |                                  | Benutzername                          | ann@netcr     | 10020           | / =†                                              |                  |                 |     |
|       |                                  | Kennwort                              | annerneto.    | mpany           |                                                   |                  |                 |     |
|       |                                  | ·····                                 |               |                 |                                                   |                  | 1               |     |
|       |                                  | Kontoname                             |               |                 |                                                   |                  | -               |     |
|       |                                  | max.musterma                          | ann@netco     | ompany          | ı.at                                              |                  | ]               |     |
|       |                                  | Synchronisieru                        | naceinstel    | lunger          | für Postfach ände                                 | -                |                 |     |
|       | ,                                | Optionen zum Synd                     | hronisieren w | on inhait       | en.                                               |                  |                 |     |
|       |                                  | Konto löschen<br>Entfernt dieses Kont | o von Ihrem   | Gerät           |                                                   |                  |                 |     |
|       |                                  |                                       |               |                 |                                                   |                  |                 |     |
|       |                                  | Speid                                 | hem           |                 | Abbrechen                                         |                  | Ľ.              |     |
|       |                                  |                                       |               |                 |                                                   |                  | -               |     |

## Konto ändern/prüfen:

Klicken Sie auf "Erweiterte Postfacheinstellungen".

Kontrollieren Sie bitte folgende Einstellungen: Posteingangsserver: mail.netcompany.net Postausgangsserver (SMTP): mail.netcompany.net

Ein Haken muss gesetzt sein bei:

- Ausgangsserver erfordert Authentifizierung
- Demselben Benutzernamen und dasselbe Kennwort zum Senden von E-Mails verwenden
- SSL für eingehende E-Mails erforderlich
- SSL für ausgehende E-Mails erforderlich

Anschließend klicken Sie auf "Fertig".

| max.mustermann@netcompany.at –<br>Synchronisierungseinstellungen<br>Mans ennge rage nuon aurureit, weitzen use<br>Synchronisierungseinstellungen entsprechend geändert, um<br>Daten und Akkuleistung zu sparen.                                                                                                    |
|----------------------------------------------------------------------------------------------------|
| Derzeit wird synchronisiert: Bei Eintreffen                                                                                                    |
| Immer vollständige Nachricht und Internetbilder<br>herunterladen                                                                                                    |
| E-Mail herunterladen von                                                                                                    |
| letzten 3 Monate $$                                                                                                    |
| Sendet Ihre Nachrichten unter diesem Namen.                                                                                                    |
| Max Mustermann                                                                                                    |
| Synchronisierungsoptionen                                                                                                    |
| F-Mail                                                                                                    |
| Ein                                                                                                    |
|                                                                                                    |
| Erweiterte Postfacheinstellungen<br>Informationen zum Posteingangs- und Postausgangsserver                                                                                                    |
| Fertig Abbrechen                                                                                                    |
| max.mustermann@netcompany.at –<br>Synchronisierungseinstellungen                                                                                                    |
| Synchronisierungsoptionen                                                                                                    |
| E-Mail                                                                                                    |
| E-IVIAII                                                                                                    |
| Ein                                                                                                    |
| Posteingangsserver                                                                                                    |
| Ein Posteingangsserver mail.netcompany.net                                                                                                    |
| Ein Posteingangsserver mail.netcompany.net × Postausgangsserver (SMTP)                                                                                                    |
| Posteingangsserver<br>mail.netcompany.net ×<br>Postausgangsserver (SMTP)<br>mail.netcompany.net                                                                                                    |
| Envan<br>Posteingangsserver<br>mail.netcompany.net ×<br>Postausgangsserver (SMTP)<br>mail.netcompany.net<br>Ausgangsserver erfordert Authentifizierung                                                                                                    |
| Envan  Posteingangsserver  mail.netcompany.net  Postausgangsserver (SMTP)  mail.netcompany.net  Ausgangsserver erfordert Authentifizierung  Denselben Benutzernamen und dasselbe Kennwort zum Senden von E-Mails verwenden                                                                                                    |
| Envan  Posteingangsserver  mail.netcompany.net  Senden von E-Mails verwenden  SSL für eingehende E-Mails erforderlich                                                                                                    |
| Ein Posteingangsserver     mail.netcompany.net     x Postausgangsserver (SMTP)     mail.netcompany.net     Ausgangsserver erfordert Authentifizierung     Ausgangsserver erfordert Authentifizierung     Senden von E-Mails verwenden     SSL für eingehende E-Mails erforderlich     SSL für ausgehende E-Mails erforderlich |